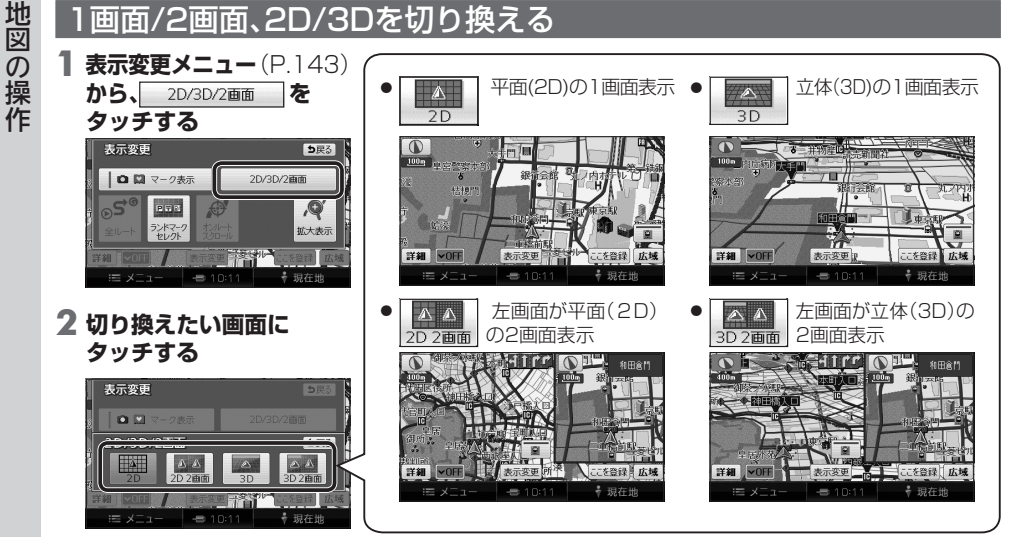

## お知らせ

- 2画面時の左画面は、1画面時と同じ操作ができます。
- 2画面時の右画面の操作は→P.146
- 2D 2回面 / 3D / 3D 2回面 を選んでいても、歩行モードに切り換えると、地図は平面(2D)の1画面表示になり

ます。

再度車モードに切り換えると、上記で選択した地図表示に戻ります。

3Dの地図の角度を調整する

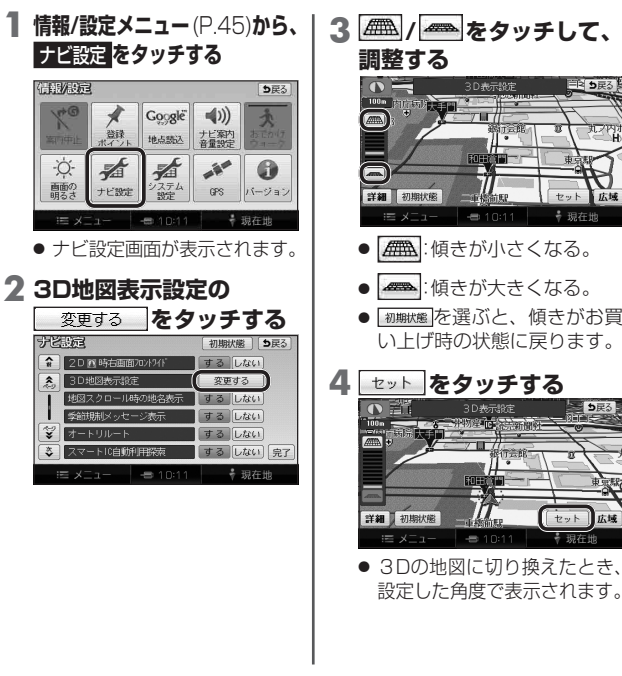

お知らせ

● 手順4 で セット をタッチすると、

現在地画面に切り換わります。

設定画面に戻ってください。

引き続き設定を行う場合は、

手順4で戻るをタッチして、ナビ